Step 5: Double click "Service"

| Elle Home S    | Share | Shortcut Tools Administrative Tool          | s                       | - 0                         | ×<br>~ 0 | ×<br>م |
|----------------|-------|---------------------------------------------|-------------------------|-----------------------------|----------|--------|
|                | > Co  | ntrol Panel > All Control Panel Items > Adm | inistrative Tools v じ   | Search Administrative Tools | P        |        |
| 📌 Quick access |       | Name ^                                      | Date modified           | Туре                        | Size ^   |        |
| a Desktop      | 1     | Defragment and Optimize Drives              | 10/30/2015 12:17        | AM Shortcut                 |          | ^      |
| Downloads      | *     | Disk Cleanup                                | 10/30/2015 12:19        | AM Shortcut                 |          |        |
| I Documente    |       | Event Viewer                                | 10/30/2015 12:17        | AM Shortcut                 |          |        |
| Documenta      | 1     | 🞭 iSCSI Initiator                           | 10/30/2015 12:17        | AM Shortcut                 |          |        |
| R Pictures     | ×     | DDBC Data Sources (32-bit)                  | 10/30/2015 12:18        | AM Shortcut                 |          |        |
| 1              |       | ODBC Data Sources (64-bit)                  | 10/30/2015 12:17        | AM Shortcut                 |          |        |
| Music          |       | Performance Monitor                         | 10/30/2015 12:17        | AM Shortcut                 |          |        |
| Videos         |       | Resource Monitor                            | 10/30/2015 12:17        | AM Shortcut                 |          |        |
|                |       | Services                                    | 10/30/2015 12:17        | AM Shortcut                 |          |        |
| CneDrive       |       | System Configuration                        | 10/30/2015 12:17        | AM Shortcut                 |          |        |
|                |       | 5 System Information                        | 10/30/2015 12:17        | AM Shortcut                 |          |        |
|                |       | Task Scheduler                              | 10/30/2015 12:17        | AM Shortcut                 |          |        |
| Network        |       | 🚀 Windows Firewall with Advanced Se         | curity 10/30/2015 12:17 | AM Shortcut                 | ~        |        |

Step 6: Stroll down the service list, check if the services "Windows Defender Network Inspection Service" and "Windows Defender Service" has been stopped.

| 衙   | Services         |                                       |                                   |              |         | - 0           | ×     |
|-----|------------------|---------------------------------------|-----------------------------------|--------------|---------|---------------|-------|
| Fil | File Action View | Help                                  |                                   |              |         |               |       |
| -   | 🗢 🔶 🔟 🖾 🤅        | à 🔒 🛛 📰 🕨 🔳 🕕 🕨                       |                                   |              |         |               |       |
|     | Services (Local) | Services (Local)                      |                                   |              |         |               |       |
|     |                  | Windows Defender Network              | Name                              | Description  | Status  | Startup Type  | Log ^ |
|     |                  | Inspection Service                    | Windows Color System              | The WcsPlu   |         | Manual        | Loc   |
|     |                  | Start the service                     | Windows Connect Now - C           | WCNCSVC      |         | Manual        | Loc   |
|     |                  | Start the service                     | Windows Connection Mana           | Makes auto   | Running | Automatic (T. | . Loc |
|     |                  |                                       | 💽 Windows Defender Networ         |              |         |               | Loc   |
|     |                  | Description:                          | Windows Defender Service          | Helps prote  |         | Manual        | Loc   |
|     |                  | Helps guard against intrusion         | Windows Driver Foundation         | Creates and  | Running | Manual (Trig  | Loc   |
|     |                  | discovered vulnerabilities in network | Windows Encryption Provid         | Windows E    |         | Manual (Trig  | Loc   |
|     |                  | protocols                             | Windows Error Reporting Se        | Allows error |         | Manual (Trig  | Loc   |
|     |                  |                                       | Windows Event Collector           | This service |         | Manual        | Net   |
| 4   |                  |                                       | Windows Event Log                 | This service | Running | Automatic     | Loc   |
|     |                  |                                       | Windows Firewall                  | Windows Fi   | Running | Automatic     | Loc   |
|     |                  |                                       | Windows Font Cache Service        | Optimizes p  | Running | Automatic     | Loc   |
|     |                  |                                       | A Mile James Farmer & annihilitia | n            | 0       |               | '*    |

## 4. Disable automatic update of Win10

Step 1: Of course, many people are using Windows 10 Home Edition for which Group Policy Editor is not available, so in order to use the service control function we need to open the Task Manager first.

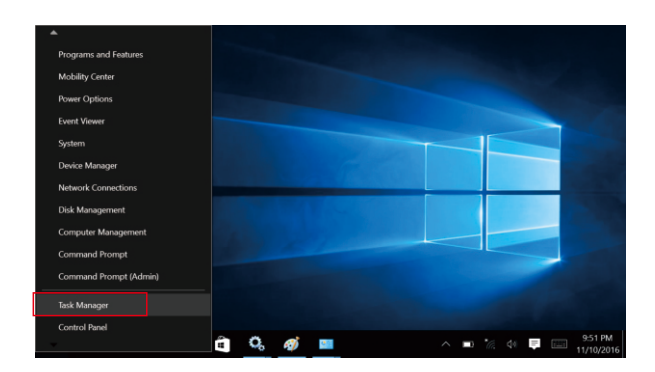

Step 2: Select "Services" in the Task Manager. After switching to the service page, click on "Open Services" at the bottom of the page, which will bring you to the page of Windows Component Services Management

| Processes Performan | ice Ap | op history Startup Users Details Services    |         |       |  |
|---------------------|--------|----------------------------------------------|---------|-------|--|
| Name                | PID    | Description                                  | Status  | Group |  |
| Gearch 🔍            | 35     | Windows Search                               | Running |       |  |
| WMPNetworkSvc       |        | Windows Media Player Network Sharing Service | Stopped |       |  |
| wmiApSrv            |        | WMI Performance Adapter                      | Stopped |       |  |
| WinDefend           |        | Windows Defender Service                     | Stopped |       |  |
| WdNisSvc            |        | Windows Defender Network Inspection Service  | Stopped |       |  |
| wbengine            |        | Block Level Backup Engine Service            | Stopped |       |  |
| VSS                 |        | Volume Shadow Copy                           | Stopped |       |  |
| 🔍 vds               |        | Virtual Disk                                 | Stopped |       |  |
| VaultSvc            | 740    | Credential Manager                           | Running |       |  |
| UI0Detect           |        | Interactive Services Detection               | Stopped |       |  |
| 🔍 TrustedInstaller  |        | Windows Modules Installer                    | Stopped |       |  |
| TieringEngineSer    |        | Storage Tiers Management                     | Stopped |       |  |
| Sppsvc              |        | Software Protection                          | Stopped |       |  |
| Spooler             | 18     | Print Spooler                                | Running |       |  |
| SNMPTRAP            |        | SNMP Trap                                    | Stopped |       |  |

Step 3: After opening the Service Management page, you need to find "Windows Update" in the list of services as it is the target for configuration.

| Services Local<br>Re Action View Help<br>Received Local<br>Services Local<br>Services Local<br>Number Splate<br>Decorption<br>Decorption<br>De |                                                                                                    |                                                                                                    |                                                                                                    |                    |                                                                                         |                                                                                                    |
|----------------------------------------------------------------------------------------------------|----------------------------------------------------------------------------------------------------|----------------------------------------------------------------------------------------------------|----------------------------------------------------------------------------------------------------|--------------------|-----------------------------------------------------------------------------------------|----------------------------------------------------------------------------------------------------|
|                                                                                                    | Windows Update                                                                                                    | Name                                                                                                    | Description                                                                                                    | Status             | Startup Type                                                                            | CD X<br>Log On As A<br>Local Syste<br>Network 5<br>Local Syste<br>Local Syste<br>Local Syste<br>Local Syste<br>Local Syste<br>Local Syste<br>Local Syste<br>Socal Syste<br>Socal |
|                                                                                                    | Start the service<br>Description:<br>Enables the detection, download, and<br>installation of updates for Windows<br>and other programs. If this service is<br>disabled, uses of this computer will<br>not be able to use Windows Update<br>or its automatic updating feature,                                                                                                    | Windows Management Inst     Windows Media Player Net     Windows Mobile Hotspot S     Windows Nobile Hotspot S     Windows Push Notification     Windows Push Notification     Windows Stere Service (WS     Windows Stere Service (WS     Windows Time | Provides a c<br>Shares Win<br>Provides th<br>Enables inst<br>This service<br>Windows R<br>Provides co<br>Provides inf | Running<br>Running | Automatic<br>Manual<br>Manual (Trig<br>Manual<br>Manual<br>Automatic (D<br>Manual (Trig | Local Syste<br>Network S<br>Local Service<br>Local Syste<br>Local Syste<br>Network S<br>Local Syste<br>Local Syste                                                                                                    |
|                                                                                                    | and programs will not be able to use<br>the Windows Undate Agent (WUA)                                                                                                    | Windows Update                                                                                                    | Enables the                                                                                                    |                    | Manual (Trig                                                                            | Local Syste                                                                                                    |
|                                                                                                    | Image: Second Second | WinHTTP Web Proxy Auto<br>Wired AutoConfig                                                                                                    | WinHTTP L.,<br>The Wired<br>The WLANS                                                                                 | Running            | Manual<br>Manual<br>Automatic                                                           | Local Service<br>Local Syste<br>Local Syste                                                                                                    |
|                                                                                                    |                                                                                                    | < .                                                                                                    |                                                                                                    |                    |                                                                                         | >                                                                                                    |

Step 4: When the Windows Update service configuration option is turned on, first click on the "Disable" option on the interface to temporarily disable the Windows Update feature, which will be shut down after a short wait.

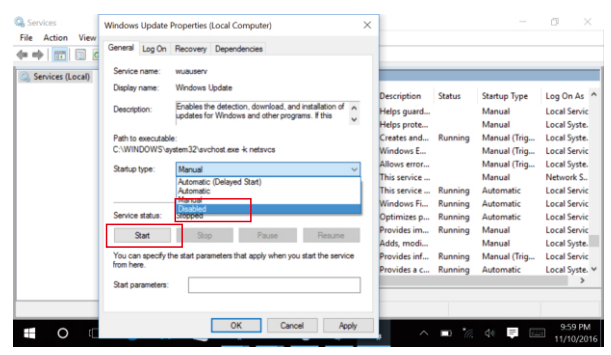

| <b>← →</b> 🔟 🖬 🤅 | General Log On Recovery Dependencies                                                                                                 |                                                                        |                                          |                                                                  |                                                                         |
|------------------|----------------------------------------------------------------------------------------------------|------------------------------------------------------------------------|------------------------------------------|------------------------------------------------------------------|-------------------------------------------------------------------------|
| ⊨ ↔ m in i c     | Service name: wuauserv<br>Display name: Windows Update                                                                               | Description                                                            | Status                                   | Startup Type                                                     | Log On As                                                               |
|                  | D Service Control     Windows is attempting to start the following service on Local Computer     Windows Update     Service Computer | felps guard<br>felps prote<br>reates and<br>Vindows E<br>ullows error  | Running                                  | Manual<br>Manual<br>Manual (Trig<br>Manual (Trig<br>Manual (Trig | Local Servi<br>Local Syste<br>Local Syste<br>Local Servi<br>Local Syste |
|                  | Close<br>Service status: running<br>Statt Stop Pause Resume                                                                          | his service<br>his service<br>Vindows Fi<br>Optimizes p<br>Provides im | Running<br>Running<br>Running<br>Running | Manual<br>Automatic<br>Automatic<br>Automatic<br>Manual          | Network 5<br>Local Serv<br>Local Serv<br>Local Serv<br>Local Serv       |
|                  | You can specify the start parameters that apply when you start the service from here.                                                | Adds, moai<br>Provides inf<br>Provides a c                             | Running<br>Running                       | Manual<br>Manual (Trig<br>Automatic                              | Local Syst<br>Local Serv<br>Local Syst                                  |

Step 5: Next, we need to tackle with the auto update feature of Windows. Click on the dropdown list and select "Disable", then click OK at the bottom of the page, the auto-start feature of Windows Update shall be turned off as a result and Windows Automatic Updates shall have been disabled as well.

| File Action View | General Log On                                                                                                    |                                                                                                    |          |                                                                                                    |                                                               |                                                                                                    |                                                                                                    |
|------------------|----------------------------------------------------------------------------------------------------|----------------------------------------------------------------------------------------------------|----------|----------------------------------------------------------------------------------------------------|---------------------------------------------------------------|----------------------------------------------------------------------------------------------------|----------------------------------------------------------------------------------------------------|
|                  |                                                                                                    | Recovery Dependencies                                                                                                    |          | -                                                                                                    |                                                               |                                                                                                    |                                                                                                    |
| Services (Local) | Service name:<br>Daplay name:<br>Description:<br>Path to executable<br>C:WHNDOWS'se<br>Startup type:<br>Startup type:<br>Start<br>Start<br>You can apacify t<br>from here. | Recovery Dependencies wuturerv Workow Update Erables for detection, download, and netallation of dottedets (Windows) dottedets (Windows) Menual Azonatics Menual Azonatics Falses Falses | < ><br>> | Description<br>Helps guard<br>Helps prote<br>Creates and<br>Windows E<br>Milows error<br>This service a<br>This service a<br>Windows Fi<br>Optimizes p<br>Provides inf<br>Provides inf<br>Provides a c | Status<br>Running<br>Running<br>Running<br>Running<br>Running | Startup Type<br>Manual<br>Manual (Trig<br>Manual (Trig<br>Manual (Trig<br>Manual<br>Automatic<br>Automatic<br>Automatic<br>Manual<br>Manual<br>Manual<br>Manual (Trig<br>Automatic | Log On As A<br>Local Servic<br>Local Syste.<br>Local Syste.<br>Local Syste.<br>Local Servic<br>Local Servic<br>Local Servic<br>Local Servic<br>Local Servic<br>Local Servic<br>Local Servic<br>Local Servic<br>Local Syste.<br>Local Syste.<br>Local Syste.<br>Syste.<br>Local Syste. |
|                  |                                                                                                    | OK Cancel A                                                                                                    | ply      |                                                                                                    | - 4                                                           | de 📼 🕅                                                                                                    | 10:01 PM                                                                                                    |

Step 6: Tips: With Windows10, Microsoft has changed its updating mechanism for the purpose of encouraging user to take the initiative to accept updates, so as to enhance the user experience of Windows10 as a new service-oriented system. As such, in order to realize system stability and security, it is recommended not to turn off automatic update, unless it is taking up a lot of network bandwidth, in which case we can temporarily turn off this service.

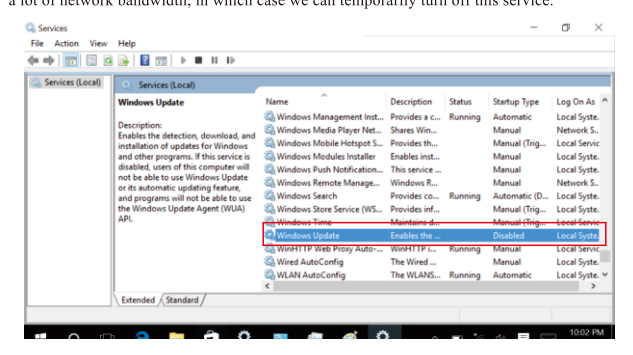

## 5 Disable the firewall of Win10

Step 1: We can use win + x shortcut on the keyboard to bring up common commands. Select "Control Panel".

|     | •                      |                    |                        |
|-----|------------------------|--------------------|------------------------|
|     | Network Connections    |                    |                        |
|     | Disk Management        |                    |                        |
|     | Computer Management    |                    |                        |
|     | Command Prompt         |                    |                        |
|     | Command Prompt (Admin) |                    |                        |
|     | Task Manager           |                    |                        |
|     | Control Panel          |                    | 1000                   |
|     | File Explorer          |                    |                        |
| Cor | Search                 |                    |                        |
|     | Run                    |                    |                        |
|     | Shut down or sign out  |                    |                        |
|     | Desktop                |                    |                        |
|     |                        |                    |                        |
|     |                        | <u>∅</u> ^ ■ *, 4+ | 10:03 PM<br>11/10/2016 |

Step 2: Enter the control panel.

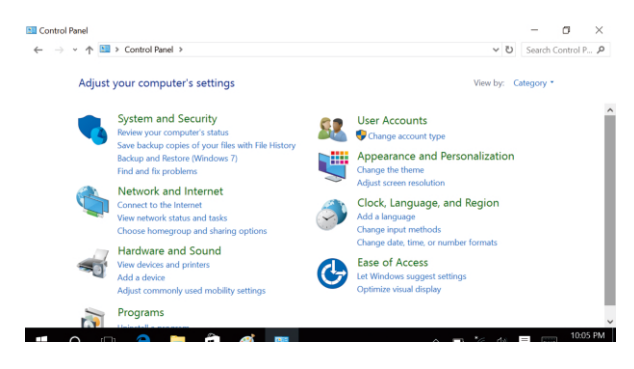

Step 3: Change the display mode of "Control Panel" to "Small Icon".

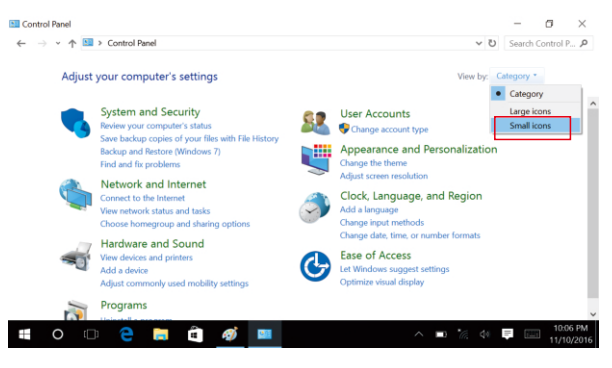

## Step 4: Find "Windows Firewall" among other small icons in the Control Panel.

|                                 | I Control Panel Items        | <ul> <li>ジ Search Control P</li> </ul>                                                                                                    | p |
|---------------------------------|------------------------------|----------------------------------------------------------------------------------------------------|---|
| Adjust your computer's settings |                              | View by: Small icons *                                                                                                    |   |
| Default Programs                | Jevice Manager               | approximation to the test of the test of the test of the test of the test of the test of test of test |   |
| Display                         | Sease of Access Center       | File Explorer Options                                                                                                    |   |
| File History                    | Flash Player (32-bit)        | 🗼 Fonts                                                                                                    |   |
| 🐇 HomeGroup                     | Indexing Options             | 📰 Intel® HD Graphics                                                                                                    |   |
| Internet Options                | 👞 Keyboard                   | 📌 Language                                                                                                    |   |
| Mouse                           | 💐 Network and Sharing Center | Pen and Touch                                                                                                    |   |
| Personalization                 | A Phone and Modem            | Power Options                                                                                                    |   |
| Programs and Features           | a Recovery                   | 🔗 Region                                                                                                    |   |
| RemoteApp and Desktop Connectio | r Security and Maintenance   | Sound                                                                                                    |   |
| Speech Recognition              | Storage Spaces               | Sync Center                                                                                                    |   |
| System                          | Tablet PC Settings           | Laskbar and Navigation                                                                                                    |   |
| Troubleshooting                 | & User Accounts              | Windows Defender                                                                                                    |   |
| Windows Firewall                | Windows Mobility Center      | Work Folders                                                                                                    |   |

Step 5: Enter "Windows Firewall" and select "Enable or Disable Windows Firewall"

| 🗁 👻 🛧 🕊 > Control Pa                                | nel > All Control Panel Items > Windows Firewall                          | ~                                                     | υ      | Search     | Control P. |  |
|-----------------------------------------------------|---------------------------------------------------------------------------|-------------------------------------------------------|--------|------------|------------|--|
| Control Panel Home                                  | Help protect your PC with Windows                                         | Firewall                                              |        |            |            |  |
| Allow an app or feature<br>through Windows Firewall | Windows Firewall can help prevent hackers or ma<br>Internet or a network. | licious software from gaining access to               | you    | r PC throu | igh the    |  |
| Change notification settings                        | Private networks                                                          | No                                                    | t co   | nnecte     | d 🕑        |  |
| Turn Windows Firewall on or<br>off                  | Guest or public networks                                                  |                                                       | Co     | nnecte     | d 🔿        |  |
| Restore defaults<br>Advanced settings               | Networks in public places such as airports or co                          | ffee shops                                            |        |            |            |  |
| Troubleshoot my network                             | Windows Firewall state:                                                   | On                                                    |        |            |            |  |
|                                                     | Incoming connections:                                                     | Block all connections to apps that<br>of allowed apps | t are  | not on th  | e list     |  |
|                                                     | Active public networks:                                                   | None                                                  |        |            |            |  |
| See also                                            | Notification state:                                                       | Notify me when Windows Firewa                         | ll blo | cks a new  | арр        |  |
| Security and Maintenance                            |                                                                           |                                                       |        |            |            |  |

Step 6: The firewall is turned on by default. We just need to turn it off by selecting "Close".

| 📽 Customize Settings |                                                                                       | -      | σ         | $\times$      |
|----------------------|---------------------------------------------------------------------------------------|--------|-----------|---------------|
| ← → • ↑ 📽 :          | > Control Panel > All Control Panel Items > Windows Firewall > Customize Settings 🗸 🗸 | Search | Control P |               |
|                      | Customize settings for each type of network                                           |        |           |               |
|                      | You can modify the firewall settings for each type of network that you use.           |        |           |               |
|                      | Private network settings                                                              |        |           |               |
|                      | Turn on Windows Firewall                                                              |        |           |               |
|                      | Block all incoming connections, including those in the list of allowed apps           |        |           |               |
|                      | Notify me when Windows Firewall blocks a new app                                      |        |           |               |
|                      | <ul> <li>Turn off Windows Firewall (not recommended)</li> </ul>                       |        |           |               |
|                      | Public network settings                                                               |        |           |               |
|                      | Turn on Windows Firewall                                                              |        |           |               |
|                      | Block all incoming connections, including those in the list of allowed apps           |        |           |               |
|                      | Notify me when Windows Firewall blocks a new app                                      |        |           |               |
|                      | <ul> <li>Turn off Windows Firewall (not recommended)</li> </ul>                       |        |           |               |
|                      |                                                                                       |        |           |               |
|                      | OK Cancel                                                                             |        |           |               |
| <b>O</b>             | 🔁 📑 🛍 🍯 🚥 🛛 🔨 🛤                                                                       | - 6    | 10:0      | 9 PM<br>/2016 |

Step 7: We can open or close the firewall following the above-mentioned steps. It is not difficult at all.

Cortana is a powerful tool of Win10 that can give us more convenience when using a computer. As the proprietary voice assistant of Win10. Cortana can receive voice commands to help us complete daily tasks. However, the negative point about Cortana is that it collects the user's personal information, which might be prone to leakage. So how can we completely disable Cortana? It can be done through different methods, we will discuss the same in the text helow.

## Method one. Use the registry to disable Cortana

Users of Win10 Home Edition can disable Cortana functionality directly from the registry: 1. Use Windows + R shortcut key to open the "Run" - type in regedit to open the Registry

Editor. 2. Navigate to the following path: HKEY\_LOCAL\_MACHINE \ SOFTWARE \ Policies \ Microsoft \ Windows \

3. Create a new item called Windows Search.

| SOFTWARE     Classes     Clents     Intel     Intel                                                                                                    | ^                                                                       | Name<br>(Default)                    | Type<br>REG_SZ |                                                                         | Data<br>(value not set)                                                              |  |  |
|----------------------------------------------------------------------------------------------------|-------------------------------------------------------------------------|--------------------------------------|----------------|-------------------------------------------------------------------------|--------------------------------------------------------------------------------------|--|--|
| Microsoft     Microsoft     Oble     Oble     Oble     Oble     Oble     Patter     Polices     Microsoft     Oble     Porter     System     Appenent     System     Appenent     BIS     System     Appenent     System     Appenent     System     Appenent     System     Appenent     System     Appenent     System     Appenent     System     Appenent     System     Appenent     System     Appenent     System     Appenent     System     Appenent     Appenent     Appenent     Appenent     Appenent     Appenent     Appenent     Appenent     Appenent     System     Appenent     Appenent     Appenen | Colla<br>New<br>Find.<br>Delet<br>Rena<br>Expo<br>Perm<br>Copy<br>Go to | te e t t Key Name b HKEY_CURRENT_USE | R              | Key<br>String Va<br>Binary Vu<br>DWORD<br>QWORD<br>Multi-Str<br>Expanda | due<br>due<br>22-bit Value<br>(64-bit) Value<br>ble String Value<br>ble String Value |  |  |

4. Create a DWORD (32-bit) value called AllowCortana under Windows Search and set its value to 0.

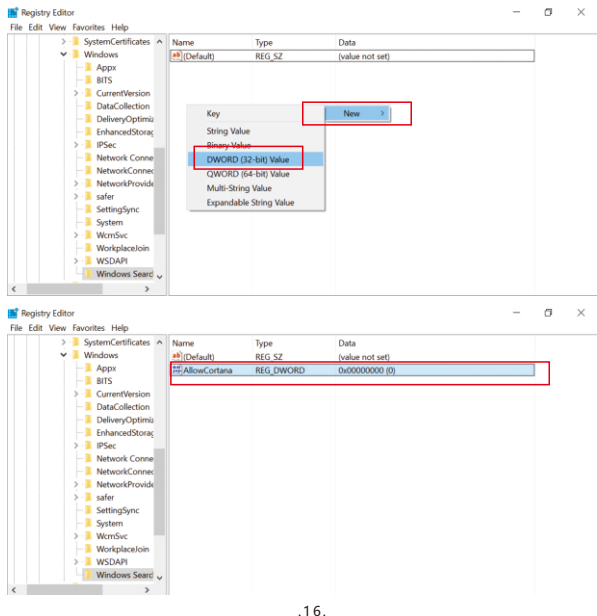